## **Gmail App Android Users Configuration**

If first time, select Exchange and Office 365

|      | Q2 😬 4           | 🕹 🔹 77° 🍠 👘 🛞 🤻 🕅 🖓 💼 9:16 AM |  |
|------|------------------|-------------------------------|--|
|      |                  |                               |  |
|      | Μ                |                               |  |
|      | Set u            | ıp email                      |  |
|      |                  |                               |  |
|      | G                | Google                        |  |
|      | 0                | Outlook, Hotmail, and Live    |  |
| 0000 | $\mathbf{\succ}$ | Yahoo                         |  |
| 0    | E                | Exchange and Office 365       |  |
|      | $\succ$          | Other                         |  |
|      |                  |                               |  |

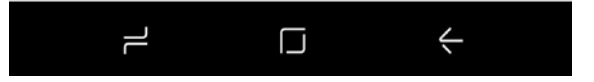

Enter your email address (<u>username@sacredheart.edu</u>)

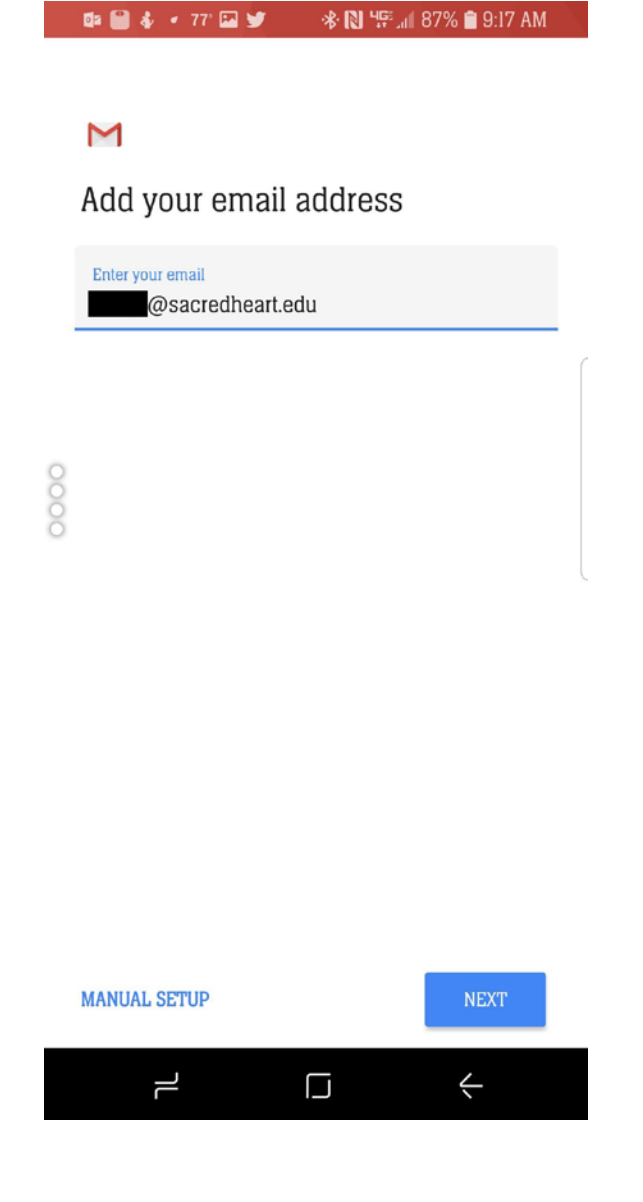

Then Click Next

## Enter your password

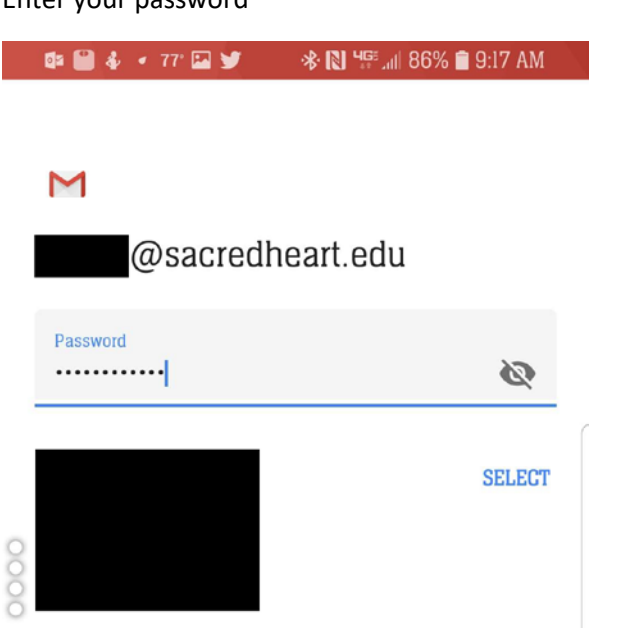

## <u>Use App password, NOT AD</u> <u>Password</u>

Refer to SHU Office 365 MFA (Page 13) documentation on how to create a App password

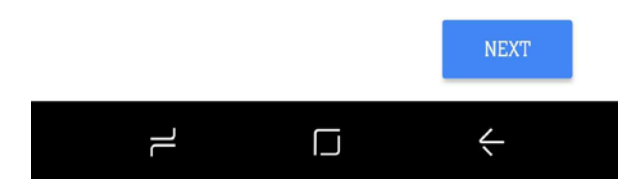

Then Click Next

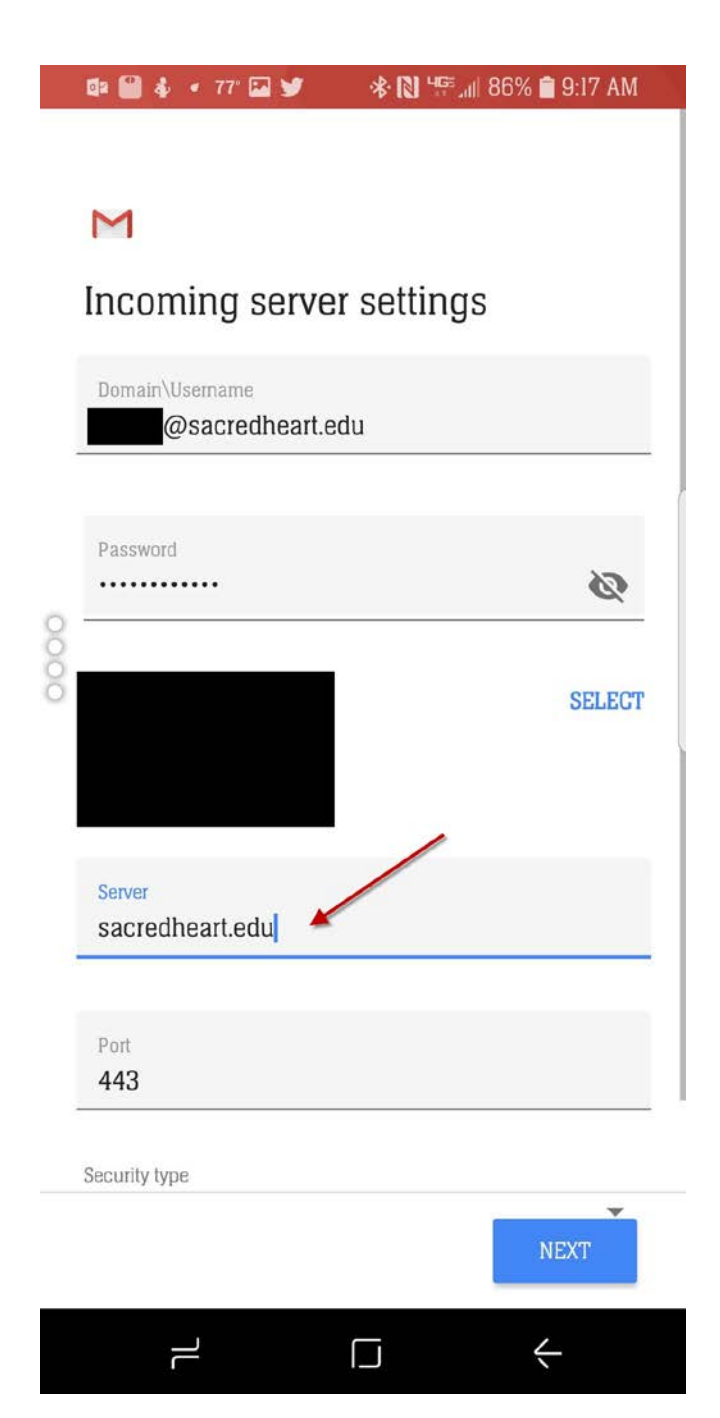

Change the Server to:

outlook.office365.com

Then Click Next

When you Click Next, you will see this screen:

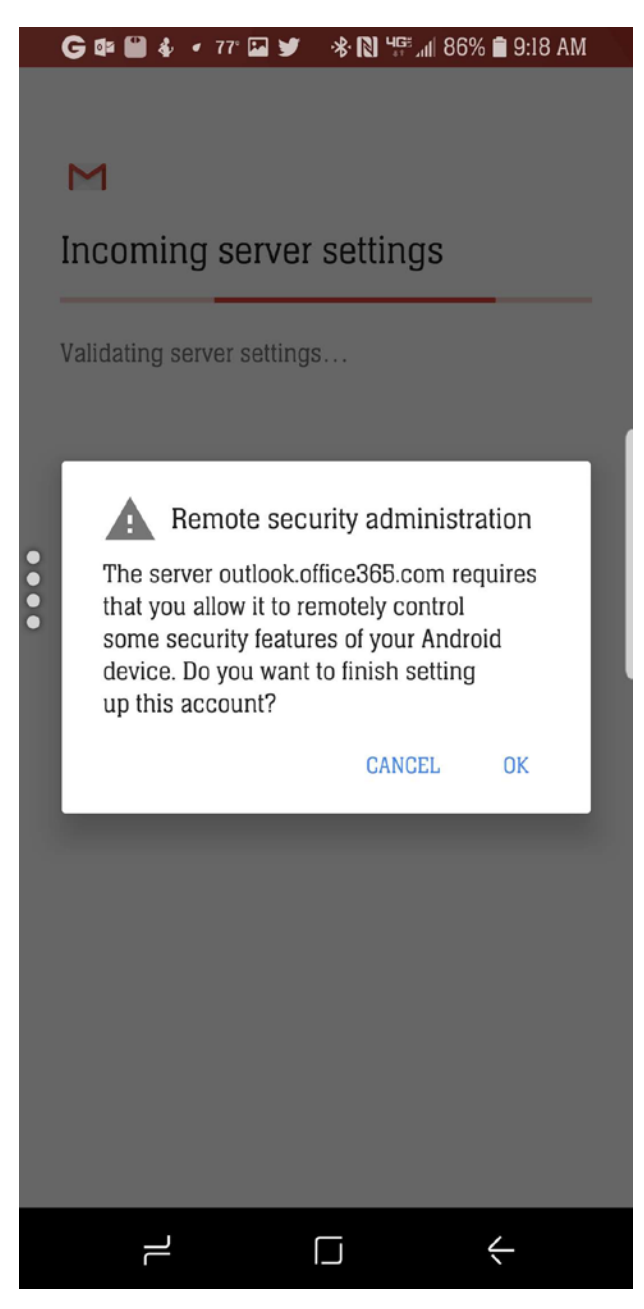

Click OK

After you click on OK, you will see this screen below:

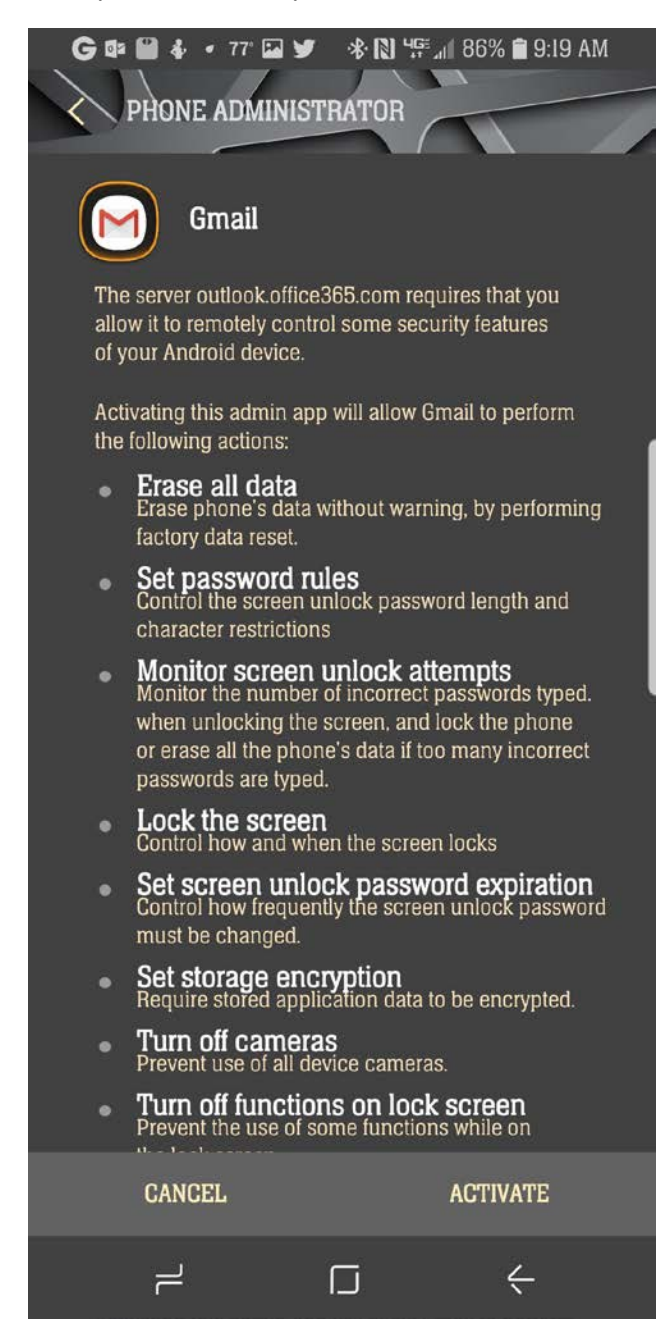

**Click Activate** 

You will see this screen after you click on Activate,

🕒 🕼 🔛 🐇 🔹 77° 🖾 🎔 🛛 🚸 🔃 🗺 📶 86% 🗎 9:19 AM

## Μ

Your account is set up and email is on its way!

|     | Account name (optional)     |  |  |
|-----|-----------------------------|--|--|
|     | Displayed on sent messages  |  |  |
| 0   | Displayed on selfcinessages |  |  |
| 000 |                             |  |  |
|     |                             |  |  |

This optional.

But if you like, set it to: username@sacredheart.edu

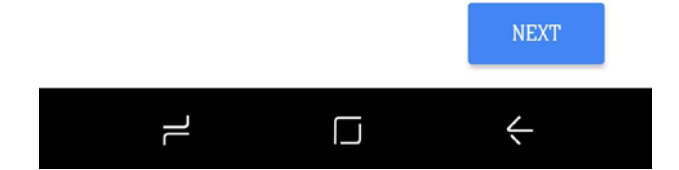

Click Next

Now you have access to your email. <mark>\*Note: It may take a few second – 1 minute for your mail to sync,</mark> that is normal\*

If you need any assistance, please contact the Factory at 203-365-7575